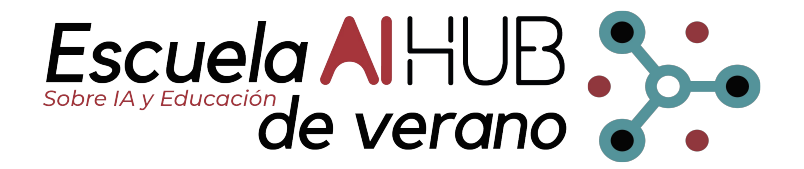

#### Práctica de Deep Learning

#### Sergio Altares López & Ángela Ribeiro - CAR (CSIC-UPM) 3 de Julio de 2024

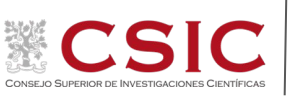

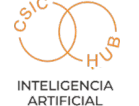

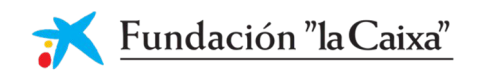

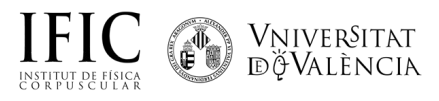

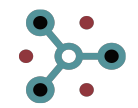

#### ¿Qué es detectar?

 $\bigcirc$ 

Detectar es el proceso de identificar, reconocer o descubrir la presencia de algo. Esto puede implicar la observación, el uso de instrumentos técnicas 0 específicas para encontrar algo inmediatamente es que no evidente.

Para los seres humanos, detectar implica usar los **sentidos, que actúan como sensores naturales**, para identificar y percibir estímulos del entorno. Función: Detecta la luz y permite la percepción de colores, formas, tamaños y movimientos.

 Proceso: La luz entra en los ojos, se enfoca a través del cristalino y llega a la retina, donde las células fotorreceptoras (bastones y conos) convierten la luz en señales eléctricas que el cerebro interpreta como imágenes.

- Función: Detecta las ondas sonoras y permite la percepción del sonido, incluyendo su tono, volumen y dirección.
- Proceso: Las ondas sonoras hacen vibrar el tímpano, lo que a su vez mueve los huesecillos del oído medio. Estas vibraciones se transmiten al oído interno, donde las células ciliadas convierten las vibraciones en señales eléctricas que el cerebro interpreta como sonidos.

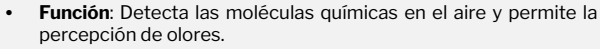

- Proceso: Las moléculas de olor entran en la nariz y se disuelven en la cavidad nasal, donde se unen a los receptores olfativos. Estos receptores envían señales al cerebro, que interpreta las diferentes combinaciones de moléculas como olores específicos.
- Función: Detecta la presión, temperatura, dolor y textura.
- Proceso: La piel contiene una variedad de receptores que responden a diferentes estímulos táctiles. Cuando se estimulan, estos receptores envían señales a través de las fibras nerviosas al cerebro, que interpreta las señales como sensaciones táctiles.
- Función: Detecta las moléculas químicas en los alimentos y permite la percepción de sabores (dulce, salado, ácido, amargo y umami).
- Proceso: Las moléculas de los alimentos se disuelven en la saliva y entran en contacto con las papilas gustativas, que contienen células receptoras del gusto. Estas células envían señales al cerebro, que interpreta las diferentes combinaciones de moléculas como sabores.

#### ¿Cómo puede detectar una máquina?

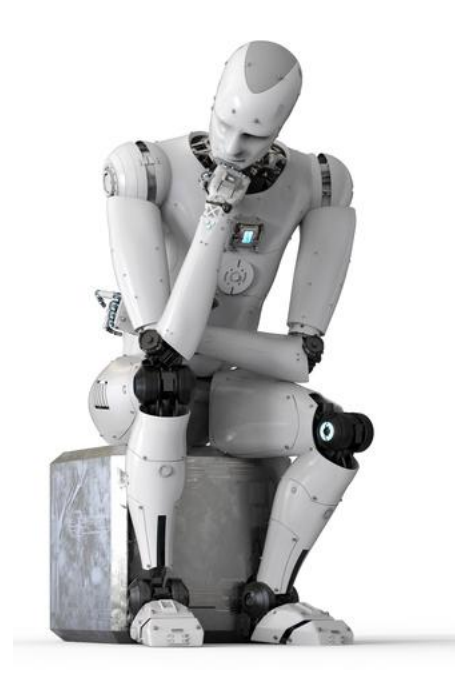

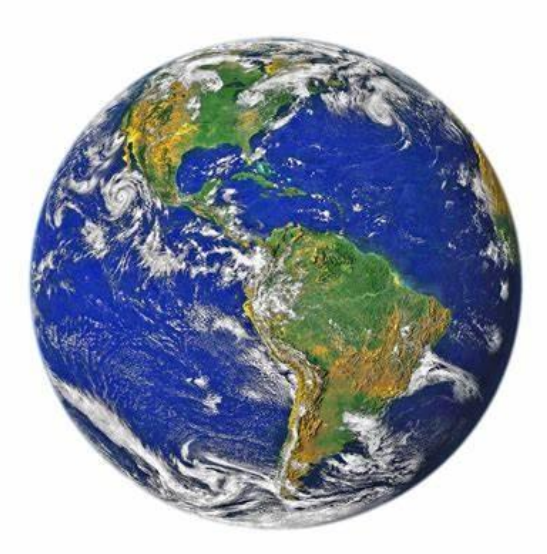

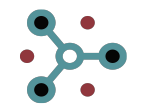

# You Only Look Once (YOLO)

YOLO es un algoritmo de detección de objetos que realiza la tarea en una sola pasada de la red neuronal. Este enfoque le permite ser rápido, lo cual es importante para aplicaciones en tiempo real.

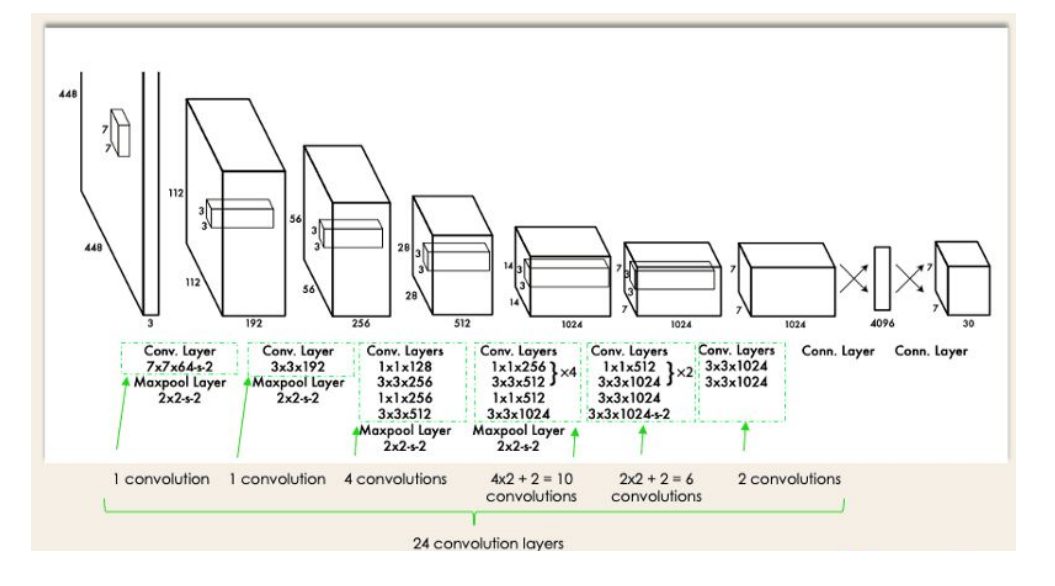

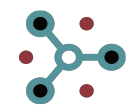

# You Only Look Once (YOLO)

**1. Entrada de la Imagen:** La imagen de entrada se redimensiona a un tamaño fijo para ser procesada por la red.

**2. División en Cuadrícula**: La imagen redimensionada se divide en una cuadrícula de celdas.

**3. Predicción por Celda**: Cada celda de la cuadrícula es responsable de detectar objetos cuyo centro se encuentra dentro de esa celda. Para cada celda, la red predice un número fijo de cajas delimitadoras (bounding boxes), usualmente 2, y para cada caja:

- A. Coordenadas de la caja (posición y tamaño).
- B. Confianza de que la caja contiene un objeto y la precisión de esa predicción.
- C. Además, cada celda predice las probabilidades de las clases para los objetos dentro de esa celda.

**4. Extracción de Características**: La imagen pasa a través de varias capas convolucionales y de pooling para extraer características de alto nivel. Estas capas se encargan de detectar patrones como bordes, texturas y finalmente partes de objetos.

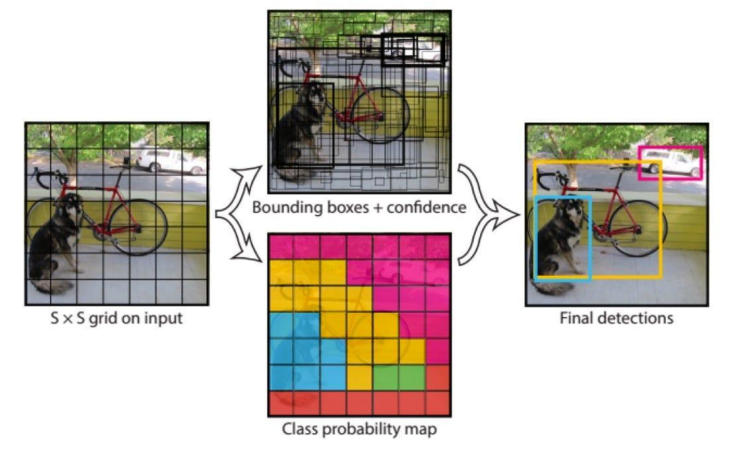

#### ¿Qué vamos a hacer?

- Cargar un modelo YOLO v8.2
- Preparación de los datos para reentrenar el modelo para 5 clases de nuestro propio conjunto de datos
- · Obtener las métricas de los modelos y saber interpretarlas
- Aplicación en un video e imágenes

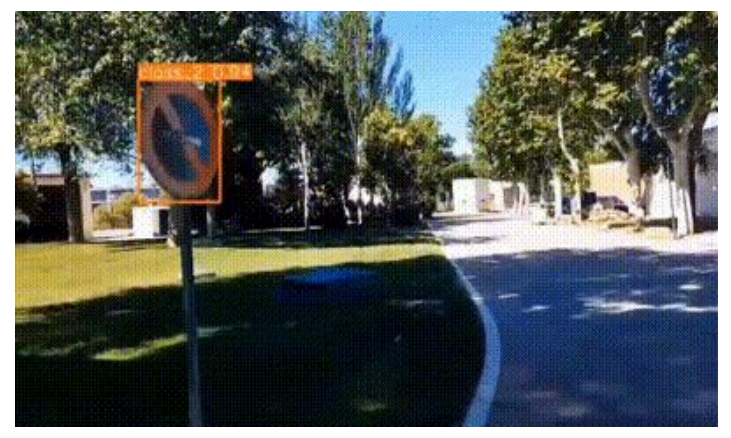

Aplicación de red reentrenada a video

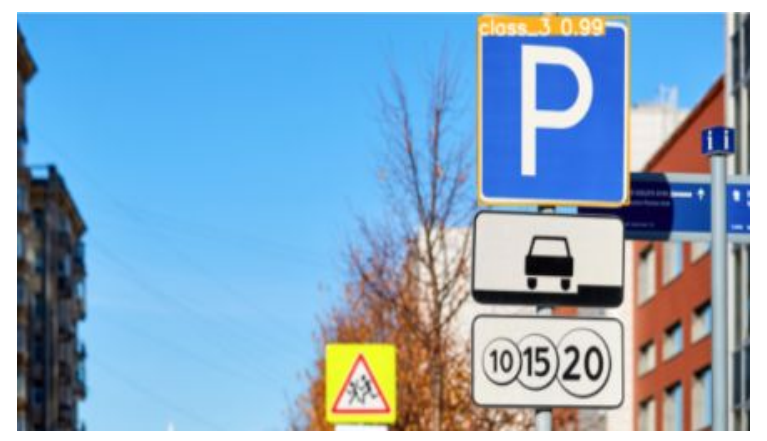

Aplicación de red reentrenada a imagen

#### Datos

Es importante disponer de un Dataset con **gran número de muestras** de tal manera que el modelo pueda ver el mayor número de casos posible, sea robusto y pueda extrapolar: **generalización**.

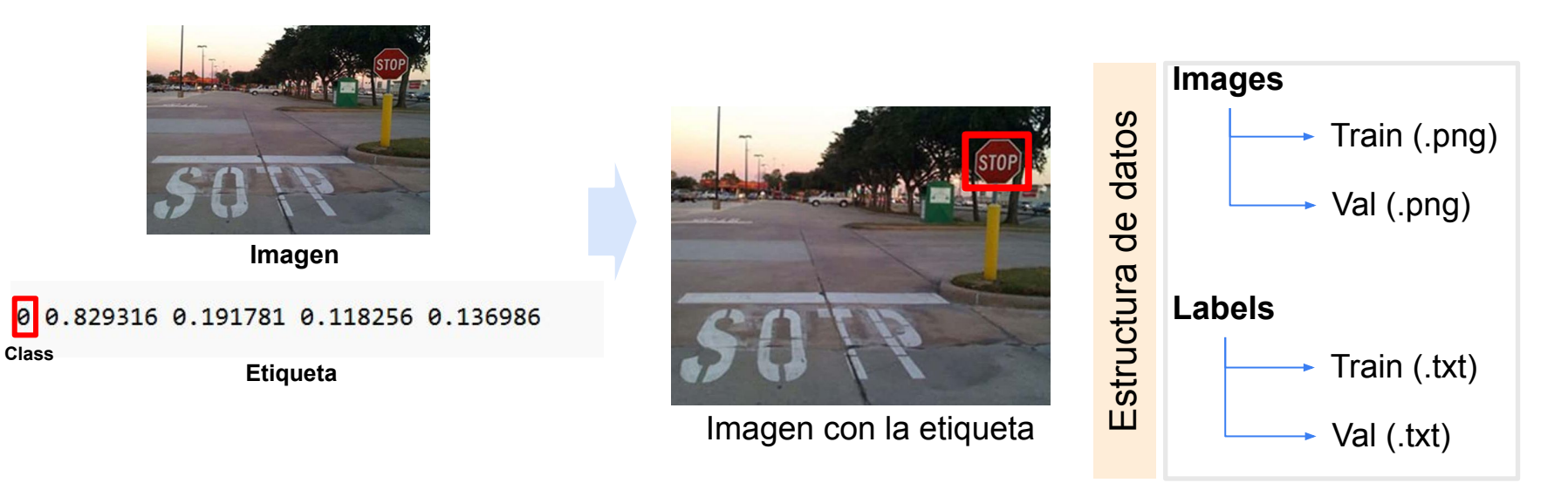

Los datos deben ser transformados a .yaml para que puedan ser leidos en el reentrenamiento.

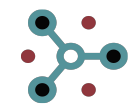

#### Esquema de la práctica

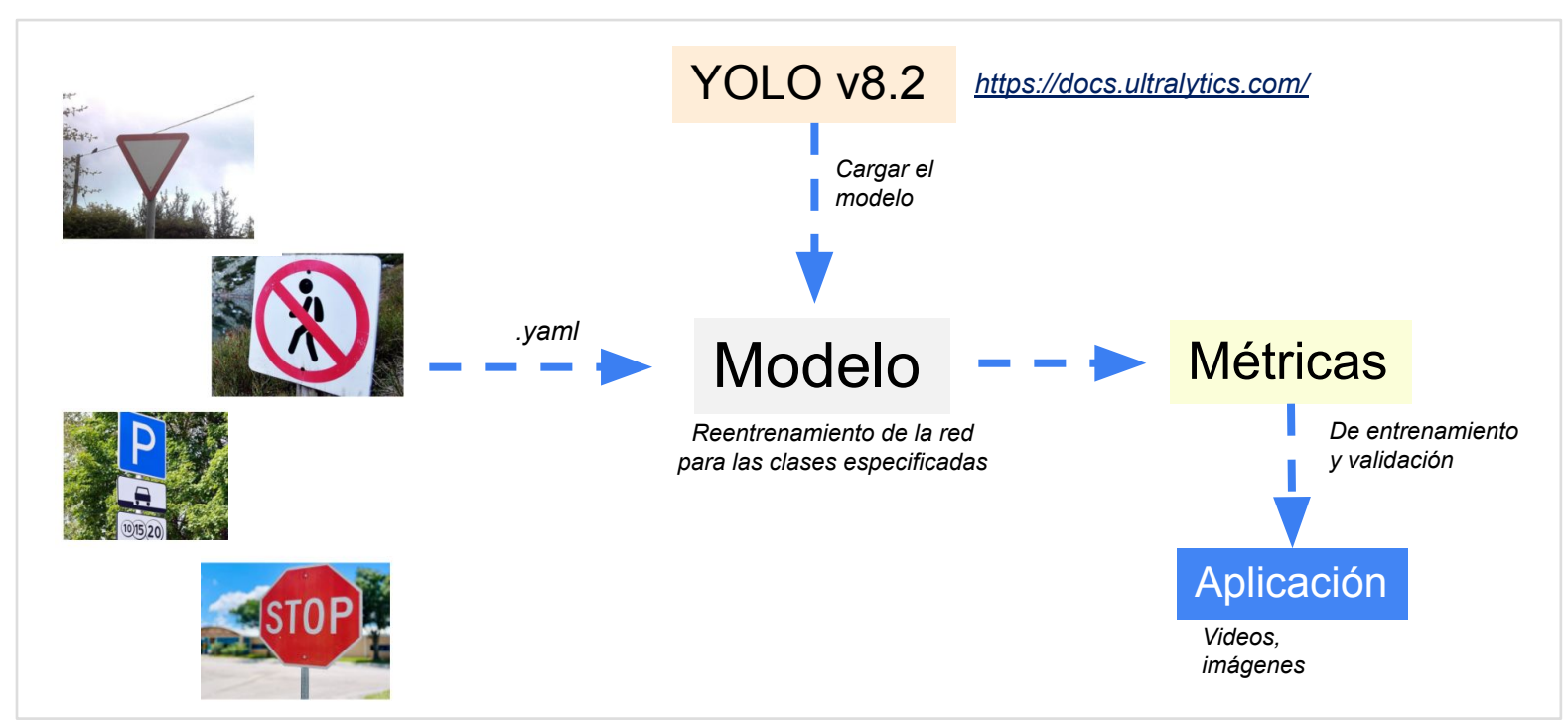

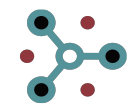

#### **Pasos a realizar**

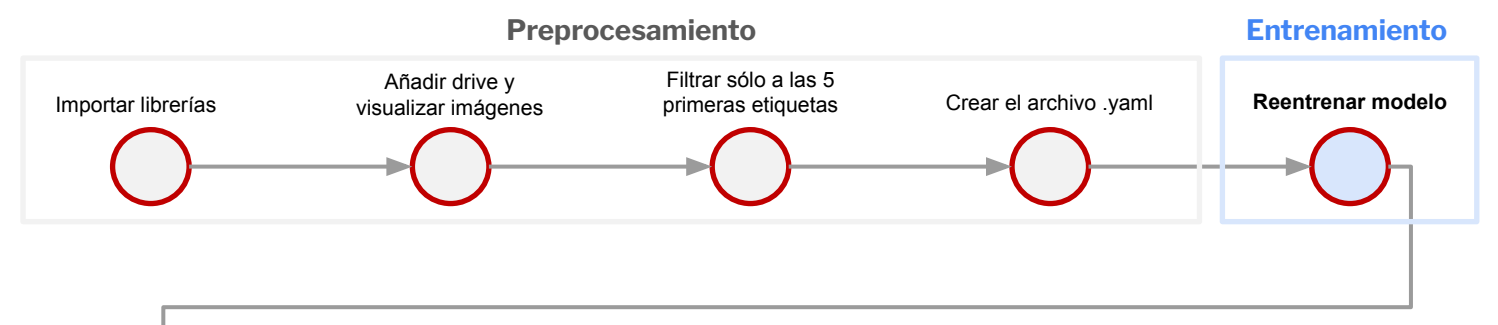

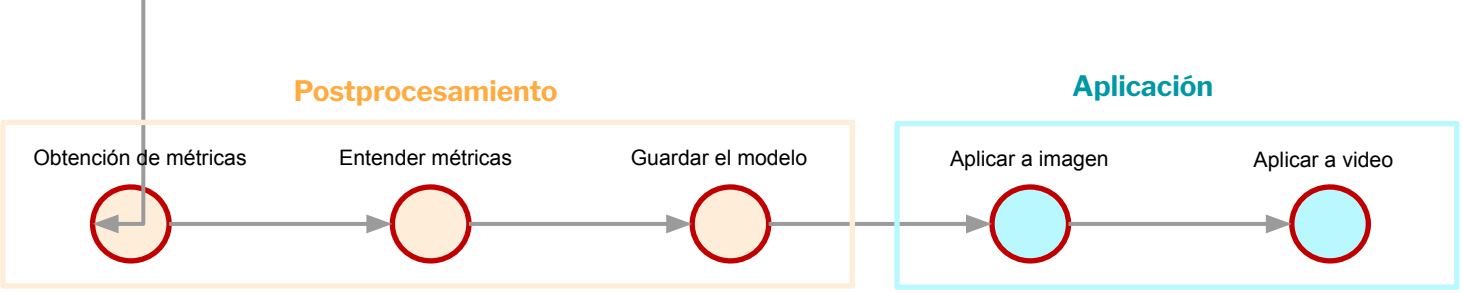

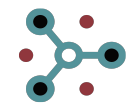

# Pasos (I)

Próximo paso: Añadir drive y visualizar 5 imágenes del conjunto de datos

Instalamos e importamos la librerías necesarias.

En este caso vamos a utilizar Google colab, que nos permite utilizar una GPU T4, por lo que es importante cambiar la configuración del notebook

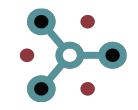

# Pasos (I)

Instalamos e importamos la librerías necesarias.

En este caso vamos a utilizar Google colab, que nos permite utilizar una GPU T4, por lo que es importante cambiar la configuración del notebook

Próximo paso: Añadir drive y visualizar 5 imágenes del !pip install ultralytics # Install Essential Libraries conjunto de datos import locale locale.getpreferredencoding = lambda: "UTF-8" # Import Essential Libraries import os import random import pandas as pd from PIL import Image import cv2 from ultralytics import YOLO from IPython.display import Video import numpy as np import matplotlib.pyplot as plt import seaborn as sns sns.set(style='darkgrid') import pathlib import glob import torch from tqdm.notebook import trange, tqdm import warnings warnings.filterwarnings('ignore') print(f"Setup complete. Using torch {torch. version } ({torch.cuda.get device properties(0).name if torch.cuda.

gpu\_info = !nvidia-smi gpu\_info = '\n'.join(gpu\_info) if gpu\_info.find('failed') >= 0: print('Not connected to a GPU') else: print(gpu info)

| Perf     | Persister<br>Pwr:Usage | nce-M<br>e/Cap                   | Bus-Id                                       | Memo                                                                                                    | Disp.A<br>ory-Usage                                                                                             | Volatile<br>  GPU-Util                                                                                                    | Uncorr. ECC<br>Compute M.<br>MIG M.                                                                                                    |
|----------|------------------------|----------------------------------|----------------------------------------------|----------------------------------------------------------------------------------------------------|----------------------------------------------------------------------------------------------------|----------------------------------------------------------------------------------------------------|----------------------------------------------------------------------------------------------------|
| T4<br>P8 | 10W /                  | 0ff  <br>70W                     | 00000000                                     | 0:00                                                                                                    | :04.0 Off<br>15360MiB                                                                                           | +==========<br> <br>  0%                                                                                                    | Default                                                                                                    |
|          | Perf<br>T4<br>P8       | Perf Pwr:Usage<br>T4<br>P8 10W / | Perf Pwr:Usage/Cap<br>T4 Off<br>P8 10W / 70W | Perf         Pwr:Usage/Cap           T4         Off         00000000           P8         10W / 70W         3Mi | Perf         Pwr:Usage/Cap         Memory           T4         Off         000000000000000000000000000000000000 | Perf         Pwr:Usage/Cap         Memory-Usage           T4         Off         00000000:00:04.0 Off           P8         10W / 70W         3MiB / 15360MiB | Perf         Pwr:Usage/Cap         Memory-Usage         GPU-Util           T4         Off         00000000:00:04.0 Off            P8         10W / 70W         3MiB / 15360MiB         0% |

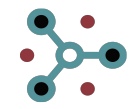

# Pasos (II)

Próximo paso: Filtrar únicamente por las 5 primeras etiquetas

Vamos a montar nuestro drive para poder guardar los resultados.

Y visualizamos 9 imágenes de entrenamiento para comprobar que las rutas son correctas.

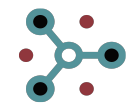

# Pasos (II)

Vamos a montar nuestro drive para poder guardar los resultados.

Y visualizamos 9 imágenes de entrenamiento para comprobar que las rutas son correctas. from google.colab import drive
drive.mount('/content/drive')

Mounted at /content/drive

Image\_dir = '/content/drive/MyDrive/dataset\_vlc/images/train'

num\_samples = 9
image\_files = os.listdir(Image\_dir)

# RandomLy select num\_samples images
rand\_images = random.sample(image\_files, num\_samples)

fig, axes = plt.subplots(3, 3, figsize=(11, 11))

for i in range(num\_samples):
 image = rand\_images[i]
 ax = axes[i // 3, i % 3]
 ax.imshow(plt.imread(os.path.join(Image\_dir, image)))
 ax.set\_title(f'Image {i+1}')
 ax.axis('off')

plt.tight\_layout()
plt.show()

Próximo paso: Filtrar únicamente por las 5 primeras etiquetas

Image 1

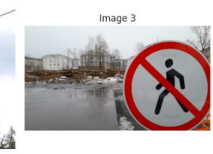

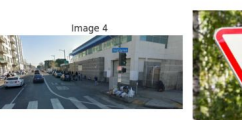

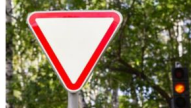

Image 2

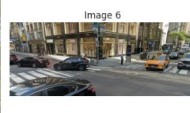

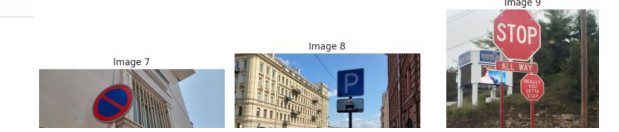

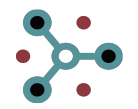

# Pasos (III)

Próximo paso: Visualizar 5 imágenes de cada una de las clases filtradas con los nombres

Nuestro conjunto de datos tiene 9 etiquetas entre señales verticales y de suelo. En este caso, vamos a simplificar el proceso utilizando únicamente las 5 primeras etiquetas correspondientes a las señales verticales.

Para ello, filtramos las etiquetas iterando en los archivos.txt.

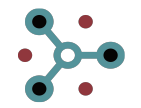

### Pasos (III)

Nuestro conjunto de datos tiene 9 etiquetas entre señales verticales y de suelo. En este caso, vamos a simplificar el proceso utilizando únicamente las 5 primeras etiquetas correspondientes a las señales verticales.

Para ello, filtramos las etiquetas iterando en los archivos.txt.

import os import yaml import random from collections import defaultdict from PIL import Image import matplotlib.pyplot as plt

Próximo paso: Visualizar 5 imágenes de cada una de las clases filtradas con los nombres

#### desired classes = [0, 1, 2, 3, 4] 🗲 5 primeras clases

#### 

#### def get\_unique\_class\_ids(labels\_path):

Pasos (IV)

Sobreescribimos los archivos .txt para dejar únicamente las etiquetas a entrenar.

Le damos un nombre a cada etiqueta única y mostramos 5 ejemplos de cada una de las etiquetas. Próximo paso: Crear el archivo .yaml con los datos

Pasos (IV)

Sobreescribimos los archivos .txt para dejar únicamente las etiquetas a entrenar.

Le damos un nombre a cada etiqueta única y mostramos 5 ejemplos de cada una de las etiquetas.

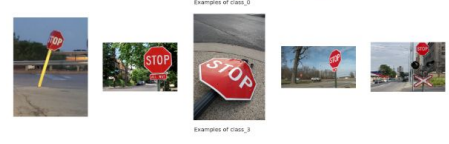

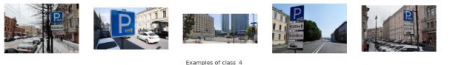

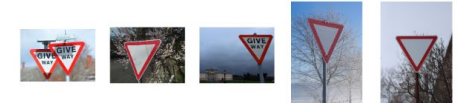

Próximo paso: Crear el archivo .yaml con los datos

return class\_names

# Select num\_examples from each class for class id in examples:

examples[class\_id] = random.sample(examples[class\_id], min(num\_examples, len(examples[class\_id])))
return examples

Próximo paso: Reentrenar el modelo YOLO con nuestros datos

# Pasos (V)

Una vez tenemos las rutas y las etqieutas claras, pasamos a generar el archivo *.yaml* con los datos de train y validación.

Este archivo es el que se utilizará para el reentrenamiento del modelo YOLO importado.

#### Próximo paso: Reentrenar el modelo YOLO con nuestros datos

# Pasos (V)

Una vez tenemos las rutas y las etqieutas claras, pasamos a generar el archivo *.yaml* con los datos de train y validación.

Este archivo es el que se utilizará para el reentrenamiento del modelo YOLO importado. # Rutas a Las carpetas de etiquetas
train\_labels\_path = "/content/drive/MyDrive/dataset\_vlc/labels/train"
val\_labels\_path = "/content/drive/MyDrive/dataset\_vlc/labels/val"

# Filtrar Las etiquetas
filter\_labels(train\_labels\_path, desired\_classes)
filter\_labels(val\_labels\_path, desired\_classes)

# Obtener IDs de clases únicos de las anotaciones filtradas train\_class\_ids = get\_unique\_class\_ids(train\_labels\_path) val\_class\_ids = get\_unique\_class\_ids(val\_labels\_path)

```
# Combinar y ordenar los IDs de clases únicos
all_class_ids = sorted(set(train_class_ids + val_class_ids))
```

# Crear un mapeo de nombres de clases basado en Los archivos de etíquetas filtradas class\_name\_mapping = create\_class\_name\_mapping(train\_labels\_path, desired\_classes)

```
# Obtener ejemplos de cada clase
examples = get_examples_by_class(train_labels_path, desired_classes)
```

```
# Mostrar ejemplos
show_examples(examples, class_name_napping)
```

```
# Crear una Lista ordenada de nombres de clases según los IDs de clase ordenados
class_names = [class_name_mapping[class_id] for class_id in all_class_ids]
```

```
# Crear el diccionario para el archivo data.yamL
data = {
    'train': "/content/drive/MyDrive/dataset_vlc/images/train",
    'val': "/content/drive/MyDrive/dataset_vlc/images/val",
    'nac': len(class_names),
    'names': class_names
```

# Guardar el archivo data.yaml
data\_yaml\_path = "/content/drive/MyDrive/dataset\_vlc/data.yaml"
with open(data\_yaml\_path, 'w') as yaml\_file:
 yaml.dump(data, yaml\_file, default\_flow\_style=False)

Convertimos a .yaml

### Pasos (VI)

Cargamos el modelo YOLO v8 y lo reentrenamos con nuestros datos utilizando GPU T4.

Vemos la evolución de las métricas durante el entrenamiento. Por defecto nos proporciona el mAP50 y mAP95, además de la precisión de la clase y de la bounding box. Próximo paso: Ver las evoluciones de las métricas guardadas en las carpetas generadas.

### Pasos (VI)

Invidia-smi

Cargamos el modelo YOLO v8 y lo reentrenamos con nuestros datos utilizando GPU T4.

Vemos la evolución de las métricas durante el entrenamiento. Por defecto nos proporciona el mAP50 y mAP95, además de la precisión de la clase y de la bounding box.

| import torch                                                                                      | available                                                                     | e()                                                              |                                      |                                                    |                         | (<br>(              | guard             | adas er                 | las carpo                      | etas g   | jenerad             | las.         |        |
|---------------------------------------------------------------------------------------------------|-------------------------------------------------------------------------------|------------------------------------------------------------------|--------------------------------------|----------------------------------------------------|-------------------------|---------------------|-------------------|-------------------------|--------------------------------|----------|---------------------|--------------|--------|
| os.environ["(<br># Build from<br>Final_model =<br>Final_model.t<br># Training Th<br>Result_Final_ | UDA_VISIB<br>YAML and<br>= YOLO('yo.<br>to('cuda')<br>he Final M<br>model = F | LE_DEVICES'<br>transfer we<br>lovBn.yaml'<br>odet<br>inal_model. | ]: 16<br>ights<br>).load(<br>train(d | 'yolov8n.p<br>ata=*/cont<br>atch = <mark>64</mark> | t')<br>ent/dr<br>,1r0=0 | rive/MyD<br>3.0001, | )rive/d<br>dropou | ataset_v1<br>t= 0.2, de | c/data.yaml<br>evice=1)        | ", epoch | us= <b>1</b> 5, imp | gsz = 224,   |        |
| 'hu Jun 20 16:0                                                                                   | 3:25 2024                                                                     |                                                                  |                                      |                                                    |                         |                     |                   |                         |                                |          |                     |              |        |
| NVIDIA-SMI 53                                                                                     | 5.104.05                                                                      |                                                                  | Driver                               | Version: 9                                         | 535.10                  | 4.05                | CUDA Ve           | rsion: 12               | .2                             |          |                     |              |        |
| GPU Name<br>Fan Temp P                                                                            | er <del>f</del>                                                               | Persiste<br>Pwr:Usag                                             | nce-M  <br>e/Cap                     | Bus-Id                                             | lenory                  | Disp.A<br>-Usage    | Volat<br>  GPU-U  | ile Uncor<br>Itil Comp  | r. ECC  <br>ute M.  <br>MIG M. |          |                     |              |        |
| 0 Tesla T4<br>N/A 50C                                                                             | P8                                                                            | 10W /                                                            | 0ff  <br>70W                         | 00000000<br>3Mil                                   | :00:04<br>3 / 15        | .0 Off<br>360M1B    | <br> <br> <br>    | ex c                    | 0  <br>efault  <br>N/A         |          |                     |              |        |
| Epoch                                                                                             | GPU_mem                                                                       | box loss                                                         | cls_1                                | oss dfl                                            | loss                    | Instan              | ces               | Size                    |                                |          |                     |              |        |
| 1/15                                                                                              | 1.47G                                                                         | 0.798                                                            | 3.                                   | 799                                                | 1.018                   |                     | 4                 | 224:                    | 100%                           |          | 17/17 [0            | 0:47<00:00,  | 2.78   |
| 0. 3.53s/it]                                                                                      | Class                                                                         | Images                                                           | Instan                               | ices I                                             | Box(P                   |                     | R                 | mAP50                   | mAP50-95):                     | 108%     |                     | 2/2 [00:     | 07<00: |
| -,,                                                                                               | a11                                                                           | 219                                                              |                                      | 134 0                                              | . 0039                  | 0.                  | 761               | 0.258                   | 0.221                          |          |                     |              |        |
|                                                                                                   |                                                                               |                                                                  |                                      | •                                                  | ➡                       |                     |                   |                         | -                              |          |                     |              |        |
| Epoch                                                                                             | GPU_nem                                                                       | box_loss                                                         | cls_1                                | oss dfl_                                           | loss                    | Instan              | ces               | Size                    |                                |          |                     |              |        |
| 15/15<br>s/it]                                                                                    | 1.43G                                                                         | 0.4648                                                           | 0.5                                  | 439 0.                                             | 8437                    |                     | 2                 | 224:                    | 100%                           |          | 17/17 [0            | 00:30<00:00, | 1.7    |
| 0, 1.18it/s]                                                                                      | Class                                                                         | Inages                                                           | Instan                               | ces E                                              | lox(P                   |                     | R                 | mAP50                   | mAP50-95):                     | 100%     |                     | 2/2 [00:     | 01<00: |
| 100 million (1990)                                                                                | a11                                                                           | 219                                                              |                                      | 134 @                                              | .966                    | 0.                  | 968               | 0.948                   | 0.843                          |          |                     |              |        |

Próximo naso: Ver las evoluciones de las métricas

### Pasos (VII)

Se crean carpetas durante el entrenamiento donde se guardan resultados con lo que somos capaces de ver las métricas y las evoluciones de la precisión y las funciones de coste. Próximo paso: Entender las métricas obtenidas de los modelos

### Pasos (VII)

Se crean carpetas durante el entrenamiento donde se guardan resultados con lo que somos capaces de ver las métricas y las evoluciones de la precisión y las funciones de coste.

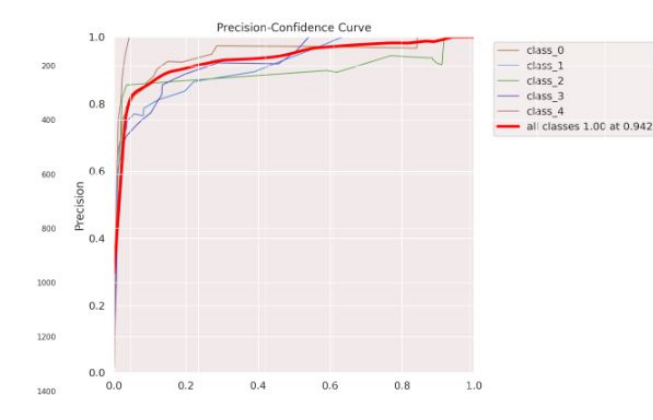

|    |                                                                                                    | e 1 e   |        |           |       | w     |       |            |      |                 |
|----|----------------------------------------------------------------------------------------------------|---------|--------|-----------|-------|-------|-------|------------|------|-----------------|
| Θ, | 1.06it/s]                                                                                                    | Class   | Images | Instances | Box(P | R     | mAP50 | mAP50-95): | 100% | 2/2 [00:01<00:0 |
|    | and the second second sec | a11     | 219    | 134       | 0.966 | 0.919 | 0.949 | 0.844      |      |                 |
|    |                                                                                                    | class_0 | 32     | 41        | 0.972 | 0.844 | 0.933 | 0.824      |      |                 |
|    |                                                                                                    | class_1 | 27     | 27        | 0.96  | 0.963 | 0.988 | 0.913      |      |                 |
|    |                                                                                                    | class_2 | 20     | 20        | 0.896 | 0.9   | 0.877 | 0.796      |      |                 |
|    |                                                                                                    | class_3 | 21     | 25        | 1     | 0.918 | 0.953 | 0.822      |      |                 |
|    |                                                                                                    | class 4 | 20     | 21        | 1     | 0.971 | 0.995 | 0.863      |      |                 |
|    |                                                                                                    |         |        |           |       |       |       |            |      |                 |

list\_of\_metrics = ["P\_curve.png", "R\_curve.png", "confusion\_matrix.png"]

#### # Load the image

for i in list\_of\_metrics:

image = cv2.imread(f'/content/runs/detect/train/{i}')

# Create a Larger figure
plt.figure(figsize=(16, 12))

# Display the image plt.imshow(image)

# Show the pLot plt.show()

Result\_Final\_model = pd.read\_csv('/content/runs/detect/train/results.csv')
Result\_Final\_model.tail(40)

Próximo paso: usar el mejor modelo mediante la aplicación de los mejores pesos y guardar el modelo

#### **Pasos (VIII)**

Se crean carpetas durante el entrenamiento donde se guardan resultados con lo que somos capaces de ver las métricas y las evoluciones de la precisión y las funciones de coste.

#### Pasos (VIII)

Se crean carpetas durante el entrenamiento donde se guardan resultados con lo que somos capaces de ver las métricas y las evoluciones de la precisión y las funciones de coste.

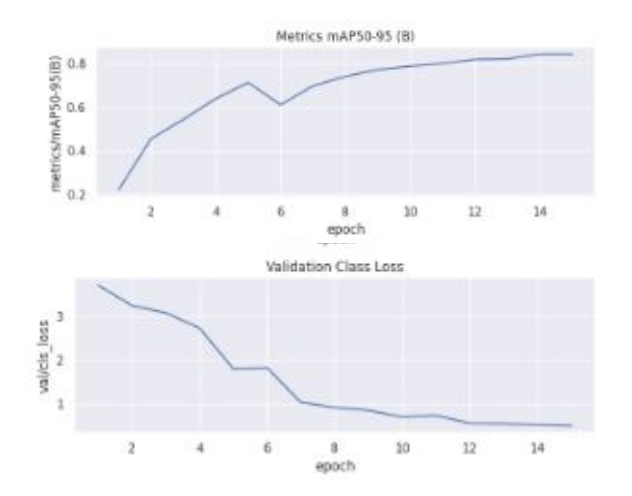

Próximo paso: usar el mejor modelo mediante la aplicación de los mejores pesos y guardar el modelo

```
# Read the results.csv file as a pandas dataframe
df = Result Final model
Result Final model.columns = df.columns.str.strip()
# Create subplots
fig, axs = plt.subplots(nrows=5, ncols=2, figsize=(15, 15))
# Plot the columns using seaborn
sns.lineplot(x='epoch', v='train/box loss', data=df, ax=axs[0.0])
sns.lineplot(x='epoch', y='train/cls loss', data=df, ax=axs[0,1])
sns.lineplot(x='epoch', y='train/dfl loss', data=df, ax=axs[1,0])
sns.lineplot(x='epoch', v='metrics/precision(B)', data=df, ax=axs[1,1])
sns.lineplot(x='epoch', y='metrics/recall(B)', data=df, ax=axs[2,0])
sns.lineplot(x='epoch', y='metrics/mAP50(B)', data=df, ax=axs[2,1])
sns.lineplot(x='epoch', y='metrics/mAP50-95(8)', data=df, ax=axs[3,0])
sns.lineplot(x='epoch', y='val/box_loss', data=df, ax=axs[3,1])
sns.lineplot(x='epoch', y='val/cls loss', data=df, ax=axs[4,0])
sns.lineplot(x='epoch', y='val/dfl loss', data=df, ax=axs[4,1])
```

```
# Set titles and axis Labels for each subplot
axs[0,0].set(title='Train Box Loss')
axs[0,1].set(title='Train Class Loss')
axs[1,0].set(title='Train DFL Loss')
axs[1,1].set(title='Metrics Precision (B)')
axs[2,0].set(title='Metrics Recall (B)')
axs[2,1].set(title='Metrics RAP50 (B)')
axs[3,0].set(title='Metrics RAP50-95 (B)')
axs[3,1].set(title='Validation Box Loss')
axs[4,0].set(title='Validation DFL Loss')
```

plt.suptitle('Training Metrics and Loss', fontsize=24)
plt.subplots\_adjust(top=8.8)
plt.tight\_layout()
plt.show()

Próximo paso: Aplicación del modelo a imagenes

## Pasos (IX)

El archivo que se crea como "best.pt" es el modelo que mejores resultados ha dado, y por ende se guardan los pesos. En este caso, Valid\_model, es el mejor modelo para nuestras etiquetas.

Guardamos el modelo como .onnx para futuros usos.

# Pasos (IX)

El archivo que se crea como "best.pt" es el modelo que mejores resultados ha dado, y por ende se guardan los pesos. En este caso, Valid\_model, es el mejor modelo para nuestras etiquetas.

Guardamos el modelo como .onnx para futuros usos.

# Loading the best performing model
Valid\_model = YOLO('/content/runs/detect/train/weights/best.pt')

# Evaluating the model on the testset
metrics = Valid\_model.val(split='val')

#### Próximo paso: Aplicación del modelo a imagenes

#### # final results

print("precision(B): ", metrics.results\_dict["metrics/precision(B)"])
print("metrics/recall(B): ", metrics.results\_dict["metrics/recall(B)"])
print("metrics/nAP50(B): ", metrics.results\_dict["metrics/mAP50(B)"])
print("metrics/nAP50-95(B): ", metrics.results\_dict["metrics/mAP50-95(B)"])
model export = Valid model.export(format='onnx') # export the model to ONIX format

Ultralytics YOLOv8.2.36 🚀 Python-3.10.12 torch-2.3.0+cu121 CUDA:0 (Tesla T4, 15102MiB) YOLOv8n summary (fused): 168 layers, 3006623 parameters, 0 gradients, 8.1 GFLOPs

|                          | Class                                                            | Inages                               | Instances     | Box(P      | R             | mAP50     | mAP50-95): | 100% | 14/14 [00:09 |
|--------------------------|------------------------------------------------------------------|--------------------------------------|---------------|------------|---------------|-----------|------------|------|--------------|
|                          | all                                                              | 219                                  | 134           | 0.967      | 0.918         | 0.95      | 0,842      |      |              |
|                          | class 0                                                          | 32                                   | 41            | 0.972      | 0.842         | 0,933     | 0.823      |      |              |
|                          | class 1                                                          | 27                                   | 27            | 0.97       | 0.963         | 0.989     | 0.913      |      |              |
|                          | class 2                                                          | 20                                   | 20            | 0.896      | 0.9           | 0.88      | 0.792      |      |              |
|                          | class 3                                                          | 21                                   | 25            | 1          | 0.916         | 0.953     | 0.817      |      |              |
|                          | class 4                                                          | 20                                   | 21            | 1          | 0.971         | 0.995     | 0.863      |      |              |
| Speed: 0.1<br>Results sa | <pre>ms preprocess,<br/>wed to runs/det<br/>B): 0.96747238</pre> | 1.6ms infe<br>tect/val2<br>099447635 | erence, 0.0ms | loss, 1.9m | is postproce: | ss per im | age        |      |              |

PyTorch: starting from '/content/runs/detect/train/weights/best.pt' with input shape (1, 3, 224, 224) BCHW and output shap e(s) (1, 9, 1029) (5.9 MB) requirements: Ultralytics requirement ['onnx>=1.12.0'] not found, attempting AutoUpdate...

Collecting onnx=1.12.0 Downloading onnx=1.16.1-cp310-cp310-manylinux\_2\_17\_x86\_64.manylinux2014\_x86\_64.whl (15.9 MB)

15.9/15.9 MB 211.0 MB/s eta 0:00:00 Requirement already satisfied: numpy=1.20 in /usr/local/lib/python3.10/dist-packages (from onnx>=1.12.0) (1.25.2) Requirement already satisfied: protobuf>=3.20.2 in /usr/local/lib/python3.10/dist-packages (from onnx>=1.12.0) (3.20.3) Installing collected packages: onnx Successfully installed onnx=1.16.1

ONNX: starting export with onnx 1.16.1 opset 17... ONNX: export success 💆 9.3s, saved as '/content/runs/detect/train/weights/best.onnx' (11.5 MB)

#### Export complete (10.7s)

Results saved to /content/runs/detect/train/weights Predict: yolo predict task=detect model=/content/runs/detect/train/weights/best.onnx ingsz=224 Validate: yolo val task=detect model=/content/runs/detect/train/weights/best.onnx ingsz=224 data=/content/drive/MyD rive/dataset\_vlc/dataset\_vanl Visualize: https://netron.app

### Pasos (X)

Aplicamos nuestro modelo a imágenes. En este caso vamos a tomar 2 imágenes aleatorias del conjunto de train para ver como detecta el modelo. Próximo paso: Aplicación del modelo a video

### Pasos (X)

Aplicamos nuestro modelo a imágenes. En este caso vamos a tomar 2 imágenes aleatorias del conjunto de train para ver como detecta el modelo.

image 1/1 /content/drive/MyDrive/dataset\_vlc/images/train/1004.jpg: 128x224 1 class\_2, 98.1ms Speed: 1.1ms preprocess, 98.1ms inference, 1.9ms postprocess per image at shape (1, 3, 128, 224)

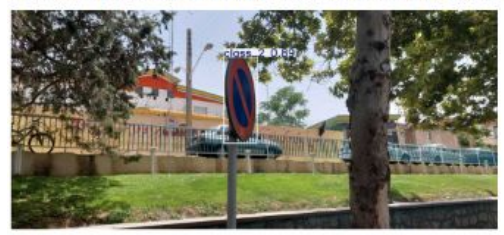

image 1/1 /content/drive/MyDrive/dataset\_vlc/images/train/1609.jpg: 128x224 1 class\_3, 16.3ms Speed: 1.0ms preprocess, 16.3ms inference, 1.9ms postprocess per image at shape (1, 3, 128, 224)

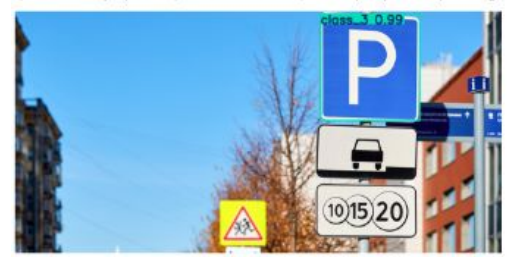

#### Próximo paso: Aplicación del modelo a video

import matplotlib.pyplot as plt import cv2 from ultralytics import YOLO # Cargar eL modelo YOLO model = YOLO('/content/runs/detect/train/weights/best.pt') # Ajusta La ruta seaún tu modeLo YOLO # Ruta de La imagen en La que deseas hacer La predicción image path = '/content/drive/MyDrive/dataset vlc/images/train/1004.jpg' # Realizar La predicción results = model.predict(source=image path) # Obtener La imagen original image = cv2.imread(image\_path) # Lee La imagen con OpenCV para mantener Los colores correctos # Plotear La imagen con matplotlib plot = results[0].plot() plt.imshow(cv2.cvtColor(plot, cv2.COLOR BGR2RGB)) # Convierte de BGR (formato de OpenCV) a RGB (formato de matpLotLib) plt.axis('off') # Deshabilita Los ejes plt.show() # Ruta de La imagen en La que deseas hacer La predicción image path = '/content/drive/MyDrive/dataset vlc/images/train/1609.jpg' # Run inference on an image results = model.predict(source=image path)

# Plot inference results
plot = results(0].plot()
plt.imshow(cv2.cvtColor(plot, cv2.COLOR\_BGR2RGB)) # Convierte de BGR (formato de OpenCV) a RGB (formato de matplotLib)
plt.show()

### Pasos (XI)

Aplicamos nuestro modelo a un video en .mp4. Se aplica a cada fotograma y vemos si detecta alguna señal o no. Pasos (XI)

Aplicamos nuestro modelo a un video en .mp4. Se aplica a cada fotograma y vemos si detecta alguna señal o no.

0: 128x224 (no detections), 15.4ms

Speed: 0.7ms preprocess, 15.4ms inference, 0.8ms postprocess per image at shape (1, 3, 128, 224)

0: 128x224 (no detections), 11.3ms Speed: 0.8ms preprocess, 11.3ms inference, 0.7ms postprocess per image at shape (1, 3, 128, 224)

0: 128x224 (no detections), 11.2ms Speed: 0.9ms preprocess, 11.2ms inference, 0.6ms postprocess per image at shape (1, 3, 128, 224)

0: 128x224 1 class\_2, 10.6ms Speed: 0.8ms preprocess, 10.6ms inference, 1.8ms postprocess per image at shape (1, 3, 128, 224)

0: 128x224 1 class\_2, 10.4ms Speed: 1.6ms preprocess, 10.4ms inference, 1.5ms postprocess per image at shape (1, 3, 128, 224)

0: 128x224 1 class\_2, 8.0ms Speed: 0.7ms preprocess, 8.0ms inference, 1.2ms postprocess per image at shape (1, 3, 128, 224)

#### import cv2 from matplotlib import pvr

from matplotlib import pyplot as plt

# Replace with your actual YOLO model initialization # Initialize YOLO model model = YOLO('/content/runs/detect/train/weights/best.pt') # Adjust path according to your YOLO model

video\_path = '/content/drive/MyDrive/Test\_video\_full.mp4'
cap = cv2.VideoCapture(video\_path)

# Check if video file opened successfully
if not cap.isOpened():
 print("Error: No se pudo abrir el archivo de video.")
 exit()

# Define eL code y crea eL objeto VideoWriter frame\_width = int(cap.get(3)) frame\_height = int(cap.get(4)) out = cv2.VideoWriter('/content/drive/MyDrive/output\_video\_full\_2.avi', cv2.VideoWriter\_fourcc('M','J','P','G'), 10, (fr

#### while cap.isOpened(): ret, frame = cap.read() if not ret:

break

# Perform object detection using YOLO model
results = model.predict(frame)
plot = results[0].plot()

# Convert matpLotLib RGB to OpenCV BGR
plot = cv2.cvtColor(plot, cv2.COLOR\_RGB2BGR)
frame\_rgb = cv2.cvtColor(plot, cv2.COLOR\_BGR2RGB)

# Guardar el frame procesado en el archivo de video de salida out.write(frame\_rgb)

# Liberar recursos
cap.release()
out.release()
cv2.destroyAllWindows()

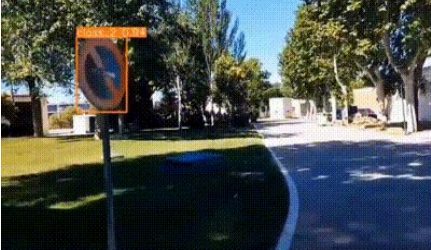